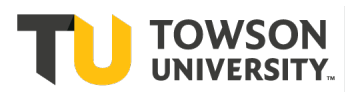

## Submitting a Semester Request

You must complete this process each semester that you plan to utilize your accommodations.

- 1. Start by logging into **Accommodate** with your Towson credentials (<u>https://towson-accommodate.symplicity.com/students</u>) then select 'Student.'
- 2. You will then choose 'Accommodation' in the left navigation menu, and then select 'Semester Request
- 3. Choose the '**Add New'** button, shown below, and your approved accommodations will show up at the top.
- 4. Next, choose the **semester** for which the request is being submitted. Your courses will populate on the right side. Your approved accommodations will also be visible in the blue help box.
- 5. From here you have two choices
  - a. 'Review the renewal' This option is REQUIRED for students with note taking assistance, interpreting, and/or transcriptions services and allows you to select which courses you are requesting specific accommodations. All students may use this to specify in which courses they are requesting accommodations.
  - b. '**Submit for all Accommodations'** When you choose this option, you are requesting all of your accommodations for all of your courses and this will finalize your request
- 6. Once you have submitted the request, your ADS Specialist will be notified and then your letter of accommodation will be sent within the next business day.

## Below are instructions with screenshots.

1. Start by logging into **Accommodate** with your Towson credentials ( <u>https://towson-accommodate.symplicity.com/students</u>) then select '**Student**.'

|              |               | : |
|--------------|---------------|---|
| What type of | user are you? |   |
| Student      | Faculty       |   |
|              |               |   |

2. You will then choose 'Accommodations' in the left navigation menu, and then select 'Semester Request.'

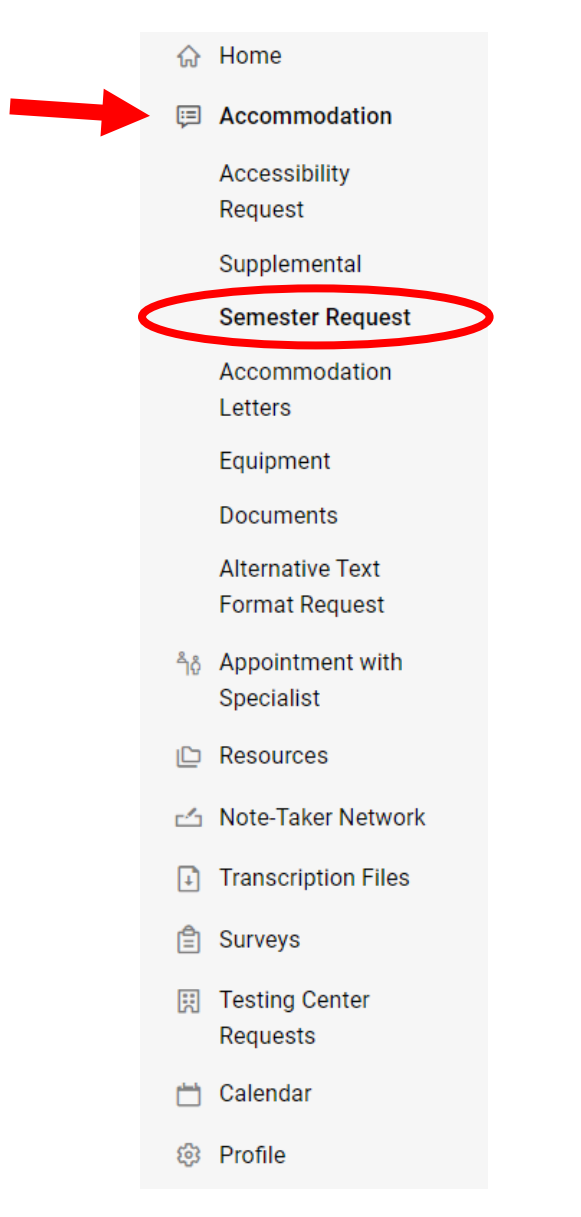

3. Choose the '**Add New'** button, shown below, and your approved accommodations will show up at the top.

| ଜ  | Home                               | Accessibility Request   | Supplemental      | Semester Request         | Letters     | Equipment | Documents   |               |         |      |
|----|------------------------------------|-------------------------|-------------------|--------------------------|-------------|-----------|-------------|---------------|---------|------|
| Ģ  | Accommodation                      |                         |                   |                          |             |           |             |               |         |      |
|    | Accessibility<br>Request           | If you are submit       | itting a semester | request, please click '/ | Add New' be | low.      |             |               |         |      |
|    | Supplemental                       |                         |                   |                          |             |           |             |               |         |      |
|    | Semester Request                   | Apply Search            |                   |                          |             |           |             |               |         |      |
|    | Accommodation<br>Letters           |                         |                   |                          |             |           |             |               |         |      |
|    | Equipment                          | Add New 1-20 of         | f 22 results      |                          |             |           | 1= Sort By: | Date Needed ~ | Showing | 20 ~ |
|    | Documents                          |                         |                   |                          |             |           |             |               |         |      |
|    | Alternative Text<br>Format Request | 1.5x Time APPROVE       | ED                |                          |             |           |             |               |         |      |
| ĥô | Appointment with                   | Housing 2024-2025       |                   |                          |             |           |             |               |         |      |
|    | Specialist                         | Started on August 01, 2 | 2024              |                          |             |           |             |               |         |      |
| Ľ  | Resources                          | Ends on May 23, 2025    |                   |                          |             |           |             |               |         |      |
| 4  | Note-Taker Network                 | Created on February 05  | 5, 2024, 3:25 pm  |                          |             |           |             |               |         |      |
| Ŧ  | Transcription Files                |                         |                   |                          |             |           |             |               |         |      |
| Ê  | Surveys                            | Alternative forma       | t textbooks       | APPROVED                 |             |           |             |               |         |      |
|    | Testing Center                     | Housing 2024-2025       |                   |                          |             |           |             |               |         |      |
| au | Requests                           | Started on August 01, 2 | 2024              |                          |             |           |             |               |         |      |
|    | Calendar                           | Ends on May 23, 2025    |                   |                          |             |           |             |               |         |      |
| ŝ  | Profile                            | Created on February 05  | 5, 2024, 3:25 pm  |                          |             |           |             |               |         |      |

4. Next, choose the **semester** for which the request is being submitted. Your courses will populate on the right side. Your approved accommodations will also be visible in the blue help box.

| ଜ  | Home                               | turn to Accommodation   Return to list (Semester Request)                                 |  |  |  |  |  |  |
|----|------------------------------------|-------------------------------------------------------------------------------------------|--|--|--|--|--|--|
| Ţ  | Accommodation                      | Accommodation                                                                             |  |  |  |  |  |  |
|    | Accessibility<br>Request           |                                                                                           |  |  |  |  |  |  |
|    | Supplemental                       | Accessibility Request Supplemental Semester Request Letters Equipment Documents           |  |  |  |  |  |  |
|    | Semester Request                   |                                                                                           |  |  |  |  |  |  |
|    | Accommodation<br>Letters           | You have been approved for:<br>Classroom/Services/Use of a transcriber                    |  |  |  |  |  |  |
|    | Equipment                          | Classroom/Services/Use of a transcriber                                                   |  |  |  |  |  |  |
|    | Documents                          | Classroom/Format/Alternative format textbooks<br>Classroom/Services/Access to PowerPoints |  |  |  |  |  |  |
|    | Alternative Text<br>Format Request | Classroom/Services/Use of a transcriber<br>Classroom/Services/Note-Taking Assistance      |  |  |  |  |  |  |
| ٦ô | Appointment with<br>Specialist     | Testing/Time/1.5x Time                                                                    |  |  |  |  |  |  |
| Ľ  | Resources                          | Semester                                                                                  |  |  |  |  |  |  |
| 4  | Note-Taker Network                 | ~                                                                                         |  |  |  |  |  |  |
| Ţ  | Transcription Files                |                                                                                           |  |  |  |  |  |  |
| Ê  | Surveys                            |                                                                                           |  |  |  |  |  |  |
|    | Testing Center<br>Requests         |                                                                                           |  |  |  |  |  |  |
| Ľ  | Calendar                           |                                                                                           |  |  |  |  |  |  |
| ŝ  | Profile                            | $\langle \boldsymbol{\leftarrow} \rangle$                                                 |  |  |  |  |  |  |

- 5. From here you have two choices:
  - a. 'Review the renewal' This option is REQUIRED for students with note taking assistance, interpreting, and/or transcriptions services and allows you to select which courses you are requesting specific accommodations. All students may use this to specify in which courses they are requesting accommodations.
  - b. '**Submit for all Accommodations'** When you choose this option, you are requesting all of your accommodations for all of your courses and this will finalize your request

| Accessibility Request                                                                                                    | Supplemental                                                                                                    | Semester Request                                                                  | Letters                                                            | Equipment                                                                | Documents |
|----------------------------------------------------------------------------------------------------|----------------------------------------------------------------------------------------------------|-----------------------------------------------------------------------------------|--------------------------------------------------------------------|--------------------------------------------------------------------------|-----------|
| You have been a<br>Classroom/Ser<br>Classroom/For<br>Classroom/For<br>Classroom/Ser<br>Classroom/Ser<br>Classroom/Ser<br>Testing/Time/1 | approved for:<br>vices/Use of a tra<br>vices/Use of a tra<br>mat/Alternative fo<br>vices/Access to P<br>vices/Use of a tra<br>vices/Note-Taking<br>.5x Time | nscriber<br>nscriber<br>ormat textbooks<br>owerPoints<br>nscriber<br>g Assistance |                                                                    |                                                                          |           |
| Semester<br>Summer 2024                                                                                                    |                                                                                                    | Ť                                                                                 | Submit Fo<br>Review Th<br>Friends 465<br>Starts May<br>Ends June 2 | or All Accommodations<br>the Renewal<br>465<br>5<br>22, 2024<br>26, 2024 |           |

5. Once you have submitted the request, your ADS Specialist will be notified, and a letter of accommodation will be sent to you within the next business day.

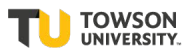